### Glisser Déposer dans l'explorateur de fichier.

Ouvrir l'explorateur de fichier et observer les flèches devant les dossiers :

## Rappel : > « dossier fermé »

V

# « dossier développé »

(Vous devez voir ceci, toutes les flèches côté gauche sont dans ce sens > sinon cliquer sur la, les flèche(s) dans l'autre sens pour obtenir le bon sens sauf la première « Bureau »).

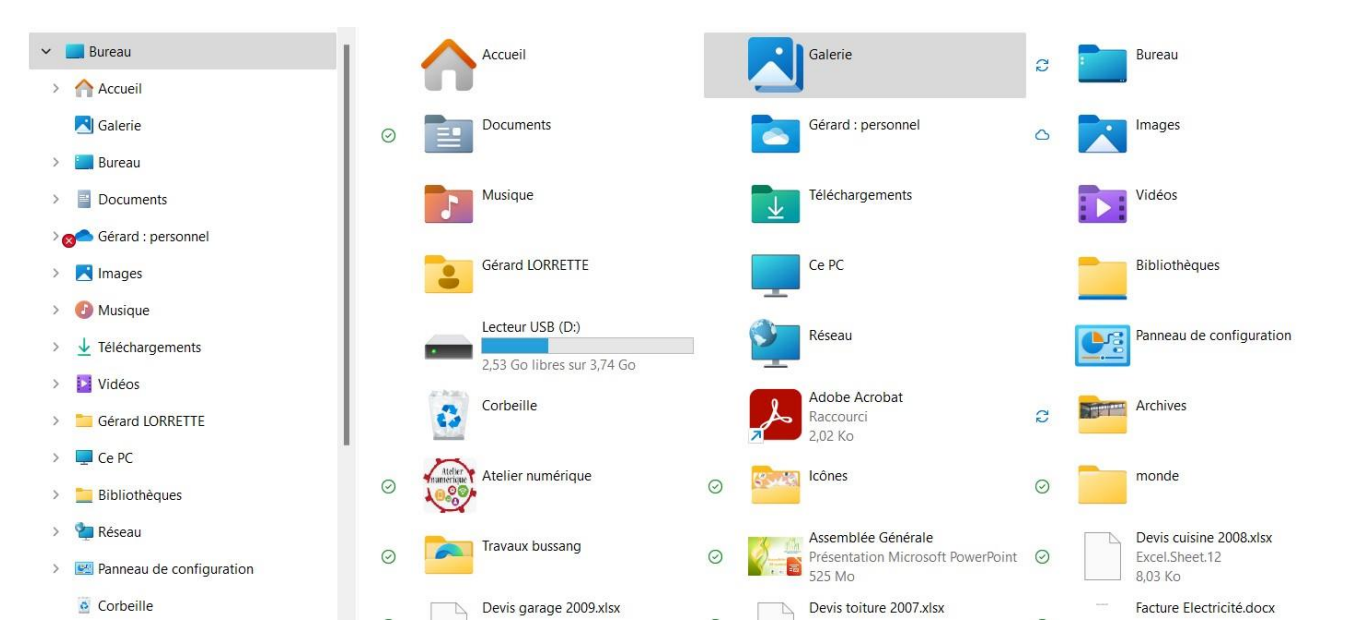

Quand on clique sur le nom d'un dossier on affiche son contenu dans la partie droite de l'écran.

Cliquer sur « Documents », vous devez voir ceci :

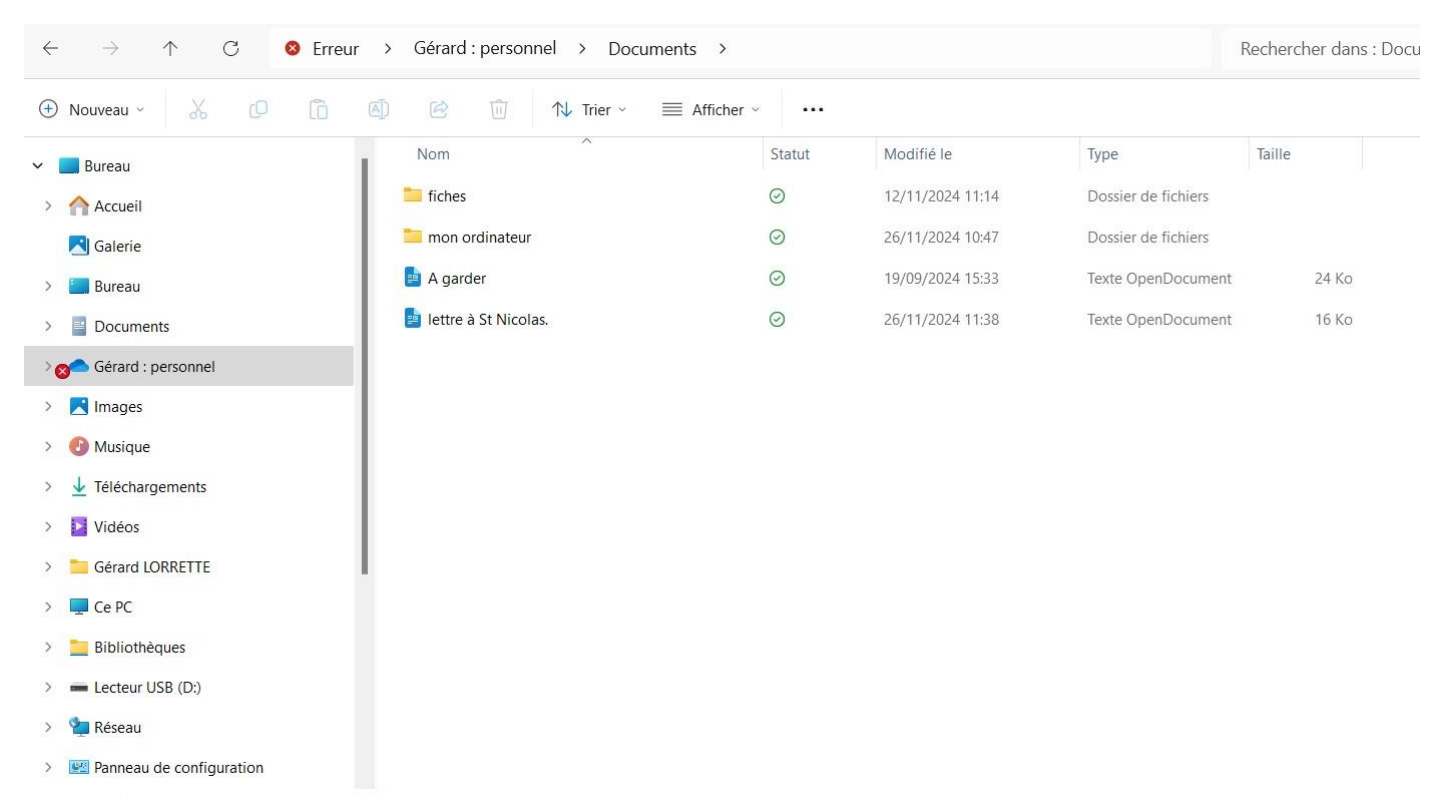

Quand on clique sur la flèche devant un dossier on le développe, on affiche les dossiers qu'il contient.

### Exercice N° 3 :

Sur le bureau créer un dossier « Entreprise » puis créer les dossiers « Factures », « Devis » et « Comptabilité ainsi que « 2007 », « 2008 » et « 2009 ».

Glisser déposer les fichiers dans les bons dossiers puis rassembler tous les dossiers dans le dossier « Entreprise ».

Ouvrir l'explorateur de fichiers, le dossier « Bureau » étant ouvert, repérer le dossier « Entreprise » (partie droite de l'écran) et le faire un glisser dans le dossier « Documents ».

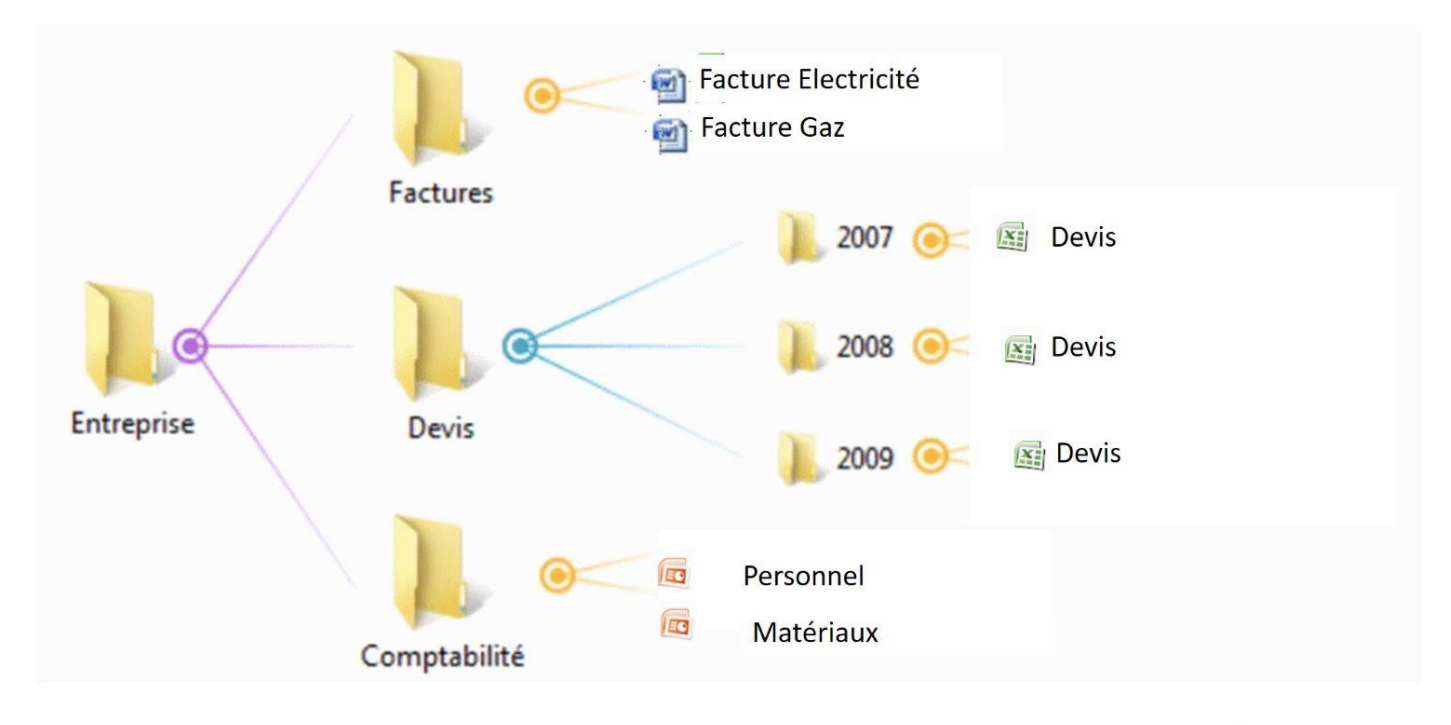

#### Exercice N° 4 :

Ouvrir l'explorateur de fichiers et cliquer sur « Documents ».

Créer 4 dossiers RAPPORTS- DEVIS- AG - PORTE dans la partie droite du dossier « Documents » (clic droit sur un espace vide, « Nouveau », « Dossier » taper le nom du dossier et valider). Vous devez voir ceci.

| ~ | Bureau                     | Nom                    | Statut  | Modifié le       | Туре                | Taille |  |
|---|----------------------------|------------------------|---------|------------------|---------------------|--------|--|
| > | Accueil                    | AG                     | $\odot$ | 04/12/2024 16:26 | Dossier de fichiers |        |  |
|   | 🔀 Galerie                  | Tevis                  | $\odot$ | 04/12/2024 16:26 | Dossier de fichiers |        |  |
| > | 📒 Bureau                   | 늘 fiches               | $\odot$ | 12/11/2024 11:14 | Dossier de fichiers |        |  |
| > | Documents                  | to mon ordinateur      | $\odot$ | 26/11/2024 10:47 | Dossier de fichiers |        |  |
| > | Serard : personnel         | PORTE                  | $\odot$ | 04/12/2024 16:26 | Dossier de fichiers |        |  |
| > | Images                     | RAPPORTS               | $\odot$ | 04/12/2024 16:25 | Dossier de fichiers |        |  |
| > | 🕑 Musique                  | 📄 A garder             | $\odot$ | 19/09/2024 15:33 | Texte OpenDocument  | 24 Ko  |  |
|   | 🛓 Téléchargements          | e lettre à St Nicolas. | $\odot$ | 26/11/2024 11:38 | Texte OpenDocument  | 16 Ko  |  |
| > | Vidéos                     |                        |         |                  |                     |        |  |
| > | Cérard LORRETTE            |                        |         |                  |                     |        |  |
| > | Ce PC                      |                        |         |                  |                     |        |  |
| > | 📒 Bibliothèques            |                        |         |                  |                     |        |  |
| > | Ecteur USB (D:)            |                        |         |                  |                     |        |  |
| > | 늘 Réseau                   |                        |         |                  |                     |        |  |
| > | 🕎 Panneau de configuration |                        |         |                  |                     |        |  |
|   |                            |                        |         |                  |                     |        |  |

Cliquer sur « Téléchargements » pour visualiser son contenu et développer « Documents » (clic sur la flèche à gauche du dossier). Vous devez obtenir ceci.

| ~                      | Bureau         | Nom                                  | Modifié le       | Туре             | Taille  |  |  |  |  |
|------------------------|----------------|--------------------------------------|------------------|------------------|---------|--|--|--|--|
| >                      |                | $\sim$ Plus tôt cette semaine        |                  |                  |         |  |  |  |  |
| ,                      |                | 🛃 RA12482653-1-1_ERT_1               | 02/12/2024 14:23 | Document Adobe   | 303 Ko  |  |  |  |  |
|                        | Galerie        | 🛃 RA12482653-1-1_ERP_1               | 02/12/2024 14:21 | Document Adobe   | 186 Ko  |  |  |  |  |
| >                      | E Bureau       | $\sim$ Semaine dernière              |                  |                  |         |  |  |  |  |
| ~                      | Documents      | EVIS-I-24-06-6-ASSOCIATION-FAMILIA   | 29/11/2024 10:05 | Document Adobe   | 181 Ko  |  |  |  |  |
| >                      | AG             | 🛃 devis-013607                       | 29/11/2024 10:05 | Document Adobe   | 53 Ko   |  |  |  |  |
| >                      | 🚞 DEVIS        | RAPPORT ACTIVITE 2023 2024modifie et | 26/11/2024 17:05 | Word.Document.12 | 21 Ko   |  |  |  |  |
| >                      | 📒 fiches       | previsionnel 22024 2025.xls          | 26/11/2024 16:19 | Excel.Sheet.8    | 27 Ko   |  |  |  |  |
|                        | mon ordinateur | $\sim$ Plus tôt cette année          |                  |                  |         |  |  |  |  |
| ĺ.                     |                | 🛃 LPDS_NP_Splyt _Twyn_1 VANTAIL_2023 | 27/06/2024 09:22 | Document Adobe   | 1032 Ko |  |  |  |  |
| >                      | PORTE          | LPDS_FT_Twyn-1-vantail_2023          | 27/06/2024 09:20 | Document Adobe   | 1357 Ko |  |  |  |  |
| >                      | E RAPPORTS     |                                      |                  |                  |         |  |  |  |  |
| > 8 Gérard : personnel |                |                                      |                  |                  |         |  |  |  |  |
| >                      | Images         |                                      |                  |                  |         |  |  |  |  |
| >                      | Musique        |                                      |                  |                  |         |  |  |  |  |

Faire un glisser déposer des deux premiers fichiers (RA...) vers RAPPORTS, les 2 suivants vers DEVIS, les deux suivants vers AG et les deux derniers vers PORTE

Le dossier « Téléchargement doit être vide », vous devez retrouver les 8 fichiers dans les 4 dossiers.

🛓 Téléchargements